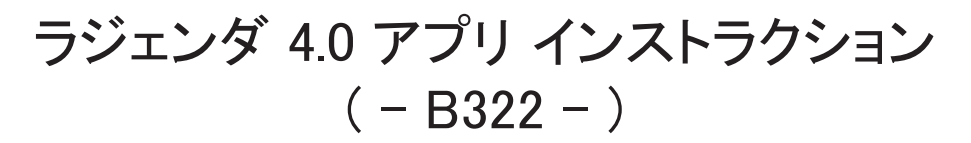

【警告】重要な個人情報をメーカーである中国企業に知らせることになり、 適切な管理がされる保証はありません。このアプリは使用にあたり必須の 機能ではないので必要がなければインストールはおすすめいたしません。 アプリのインストールおよびログインによる個人情報の登録はお客様の 自己責任でお願いします。販売店(ナランハ)では一切責任を負えません。

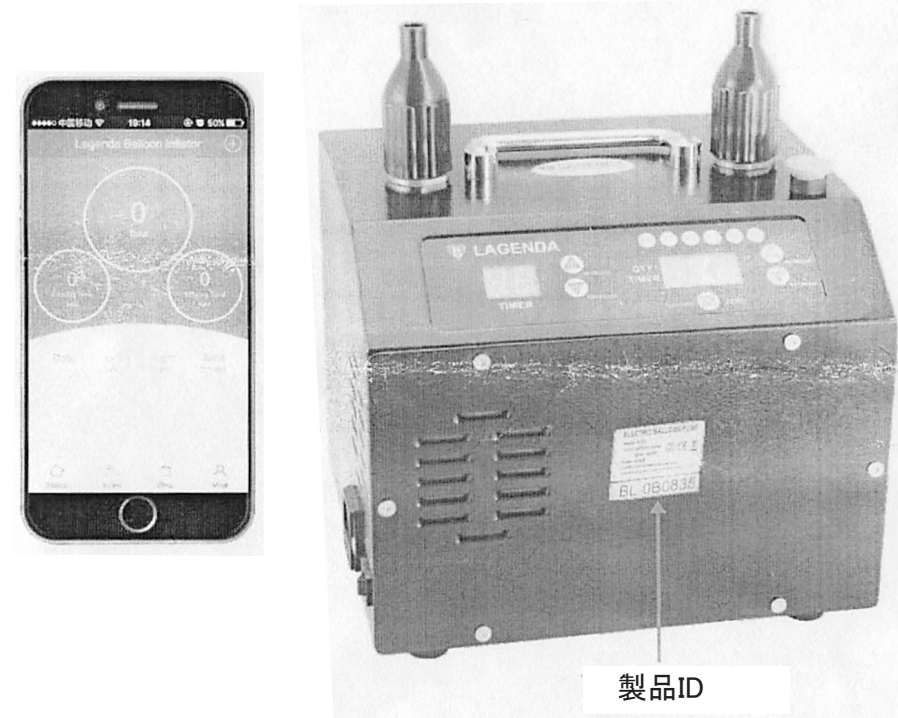

## 1. ダウンロード

直接アプリ

①アンドロイドの場合:QRコードを読み取るか、以下の LAGENDA アプリ 公式サイトにアクセスしてアプリを入手。 https://fir.im/32xg

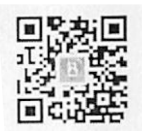

②iOS(iPhone)の場合:APP Stored でLEGENDA

を入手。

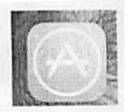

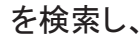

## 2. 登録

ラジェンダ・アプリを開き、Sign up をクリック。

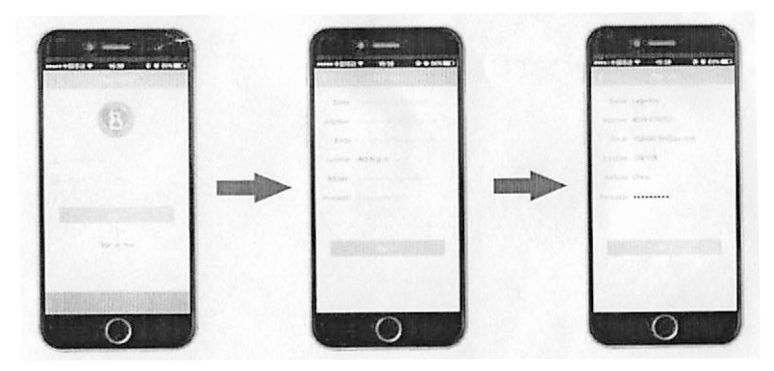

Name: \* \* \* (ニックネームを入力) Telephone: \* \* \* (電話番号を入力) Email: \* \* \* (Eメールアドレスを入力) Location: JP-日本(国を選択) Address: \* \* \* (住所を入力) Product ID: BL-\* \* \* (本体にシールで記載の製品IDを入力)

3. サインイン

アプリにサインインし、右上の「+」をクリックしたら、 (ご使用の?)ポンプを選択し、接続してください。 (注意:サインインする前にラジェンダポンプと bluetoothをオンにしてください)

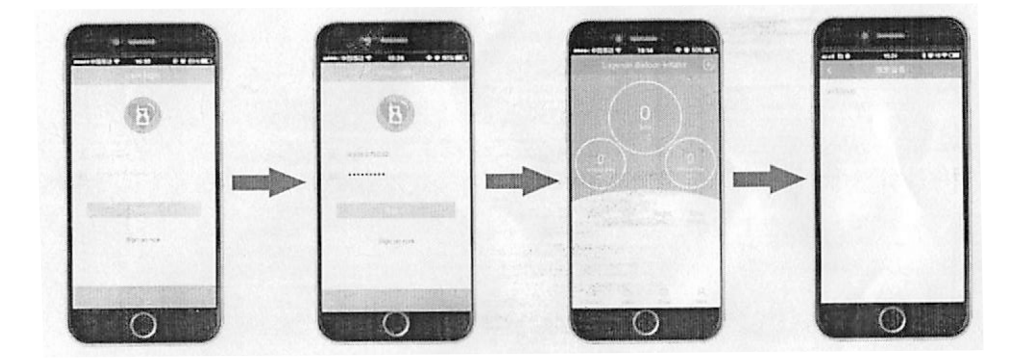